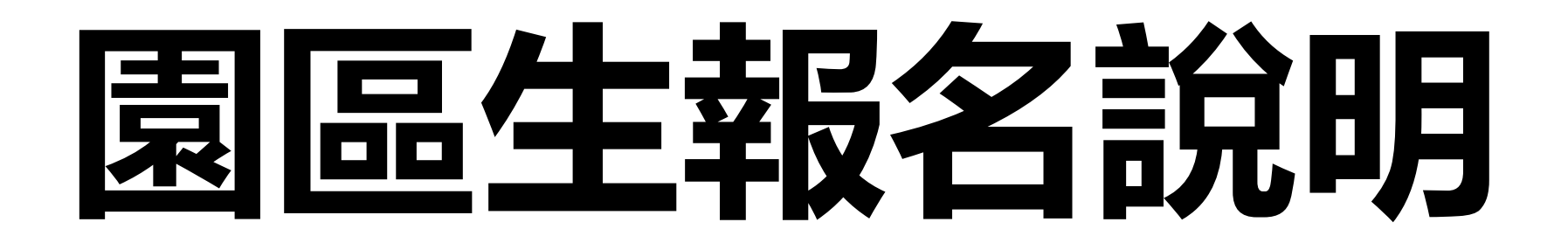

# 階段1:註冊Email

**詢**」輸入個人資訊後,再繼續填寫報名資料。

八、報名者上傳完證明文件,按下「送出申請」按鈕後,則無法再修改報名內容。

九、其餘事項,請參閱本校111年國中部招生簡章。

十、本報名系統之廠商單位名冊由科技部中部科學園區管理局、新竹科學園區管理局及南部科學園區管理局提供,若您的公司未出現於選單內(如:中部地區國立大專院校、與本校簽訂教育合作備忘錄之私立大專校院、臺中榮民總醫院等...),請點選「其他」再手動填入服務單位。

十一、如有疑問,請於上班時間撥打04-25686850#2102,將有專人為您服務。

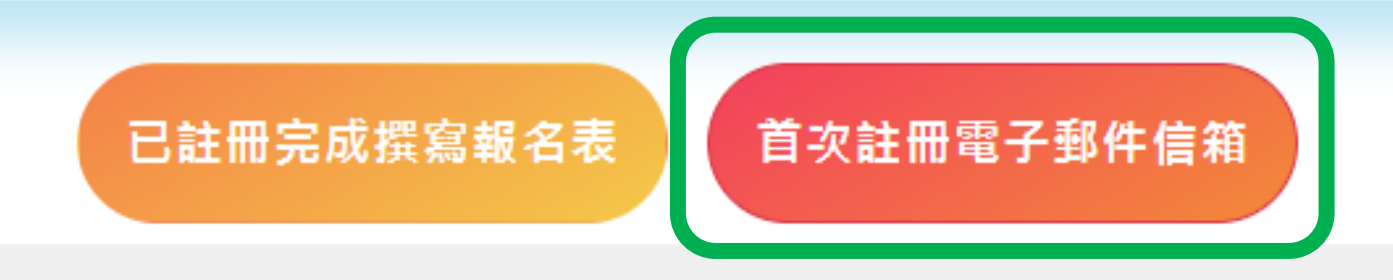

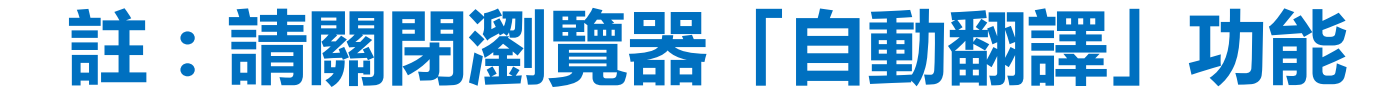

### 階段1 : 註冊Email

註冊報名系統

電子郵件\*

請輸入待認證電子郵件

學生姓名\*

請輸入學生姓名

學生身分證號\*

請輸入學生身分證號

已將驗證信寄送到您的電子郵件信箱,請於24小時內點擊信件裡的確認網址,以完成註冊的程序 ×

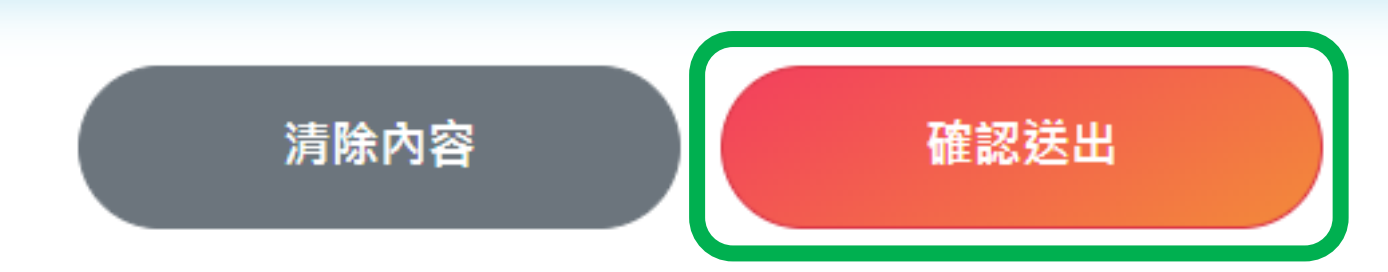

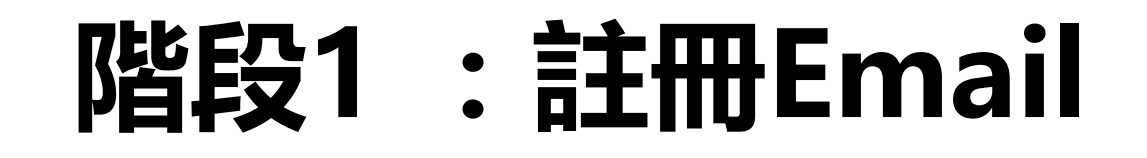

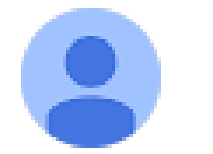

school@nehs.tc.edu.tw 寄給 我 ▼

您好

本系統於2022/02/15 08:26:18(192.168.12.1)收到您的註冊申請 請在24小時內點擊<u>確認</u>,以完成認證的程序

如無法點擊連結,請手動開啟此網址:<u>http://school1.nehs.tc.edu.tw/ecampus/signIn\_load.action?tp=</u> <u>5&uuid=50eea41d1284cca9&chk=Y</u>

上午8:26 (3 小時前) 🖌

### 階段2:註冊後,撰寫報名表

**詢**」輸入個人資訊後,再繼續填寫報名資料。

八、報名者上傳完證明文件,按下「送出申請」按鈕後,則無法再修改報名內容。

九、其餘事項,請參閱本校111年國中部招生簡章。

十、本報名系統之廠商單位名冊由科技部中部科學園區管理局、新竹科學園區管理局及南部科學園區管 理局提供,若您的公司未出現於選單內(如:中部地區國立大專院校、與本校簽訂教育合作備忘錄之私立大專校 院、臺中榮民總醫院等...),請點選「其他」再手動填入服務單位。

首次註冊電子郵件信箱

十一、如有疑問,請於上班時間撥打04-25686850#2102,將有專人為您服務。

已註冊完成撰寫報名表

# 階段2:註冊後,撰寫報名表

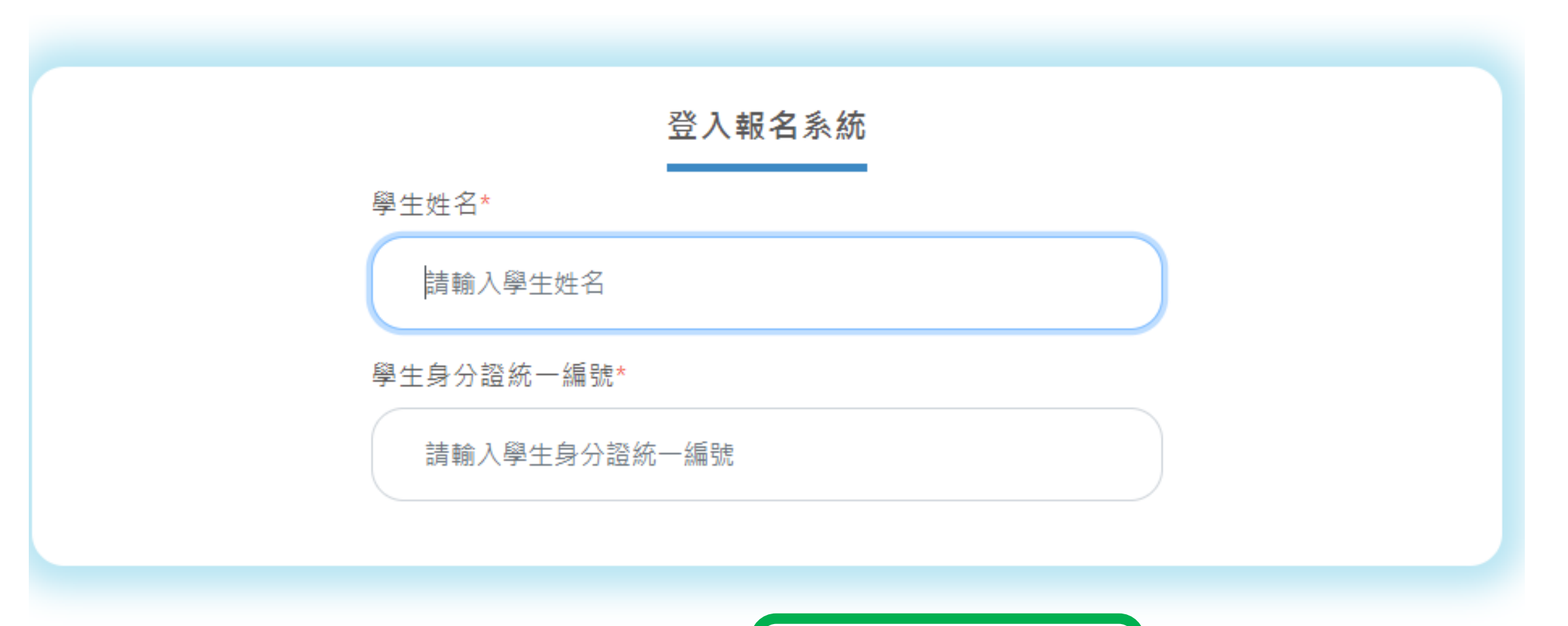

清除內容 撰寫報名表或查詢狀態

#### Step01. 勾選招生對象類別

#### 選擇招生對象類別說明

先選擇所屬身分大類:園區生(優先錄取)、園區生、社區生,點選分類之後可看到大分類以下的資格選項,再勾選自己符合的資格類型。如有疑問可參考招生簡章。

園區生(優先錄取) 園區生資格 社區生資格

○ 國立中科實驗高級中學 (不含兼課、代理代課老師)員工子女

註冊後, ○國立中科實驗高級中學 撰寫報名表(I-1)<sup>○ 住於園區管理有眷宿舍</sup>

園區生 優先錄取 宿舍房號\* 請輸

請輸入宿舍房號

#### 園區生(優先錄取)資格:證明文件檢核

- \* 民國111年01月01日後開立之下列資料(需附註之內容請參閱簡章):
- \* 學生本人戶籍謄本正本。
- \* 在職證明正本。
- \* 勞工投保證明 或 勞工投保明細正本。
- \* 居住園區管理局有眷宿舍之報名者, 需另繳交設籍園區眷舍之全戶戶籍謄本正本 (記事欄需含詳細記事)。

#### Step01. 勾選招生對象類別

#### 選擇招生對象類別說明

先選擇所屬身分大類:園區生(優先錄取)、園區生、社區生,點選分類之後可看到大分類以下的資格選項,再勾選自己符合的資格類型。如有疑問可參考招生簡章。

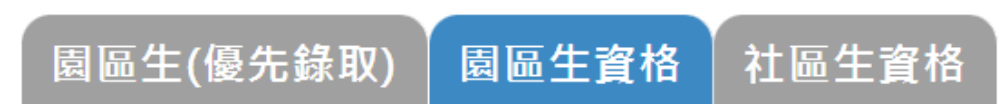

○ 科技部暨所屬單位(預算員額)。

 ○ 經政府核准在中部科學園區設立之園區事業、研究機構、創業育成中心(其中園區事業須為完成公司登記、有限合夥登記 或其他商業登記並駐區營運者)。

○ 科學園區設置管理條例第9條所稱各該事項之主管機關核准設立之單位。

○ 經中科管理局核准設立於中科之服務類事業單位。

○ 經政府核准在新竹科學園區、南部科學園區設立之園區事業、研究機構、創業育成中心;科學園區設置管理條例第9條所 稱於竹科、南科核准設立之單位(其中園區事業須為完成公司登記、有限合夥登記或其他商業登記並駐區營運者);國立新 竹科學園區實驗高級中等學校、國立南科國際實驗高級中學。

○ 臺中、彰化、南投、雲林地區國立大專校院及臺中榮民總醫院。

○ 與本校簽訂教育合作備忘錄之私立大專校院:逢甲大學、東海大學、靜宜大學、朝陽科技大學、弘光科技大學。

#### 園區生資格:證明文件檢核

- \* 民國111年01月01日後開立之下列資料(需附註之內容請參閱簡章):
- \* 學生本人戶籍謄本正本。
- \* 在職證明正本。

註冊後

撰寫報名表(I-2)

品牛身分

\* 勞工投保證明 或 勞工投保明細正本。

#### Step02. 學生基本資料說明

以下基本資料皆為必填欄位,請務必詳填以下表格。

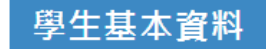

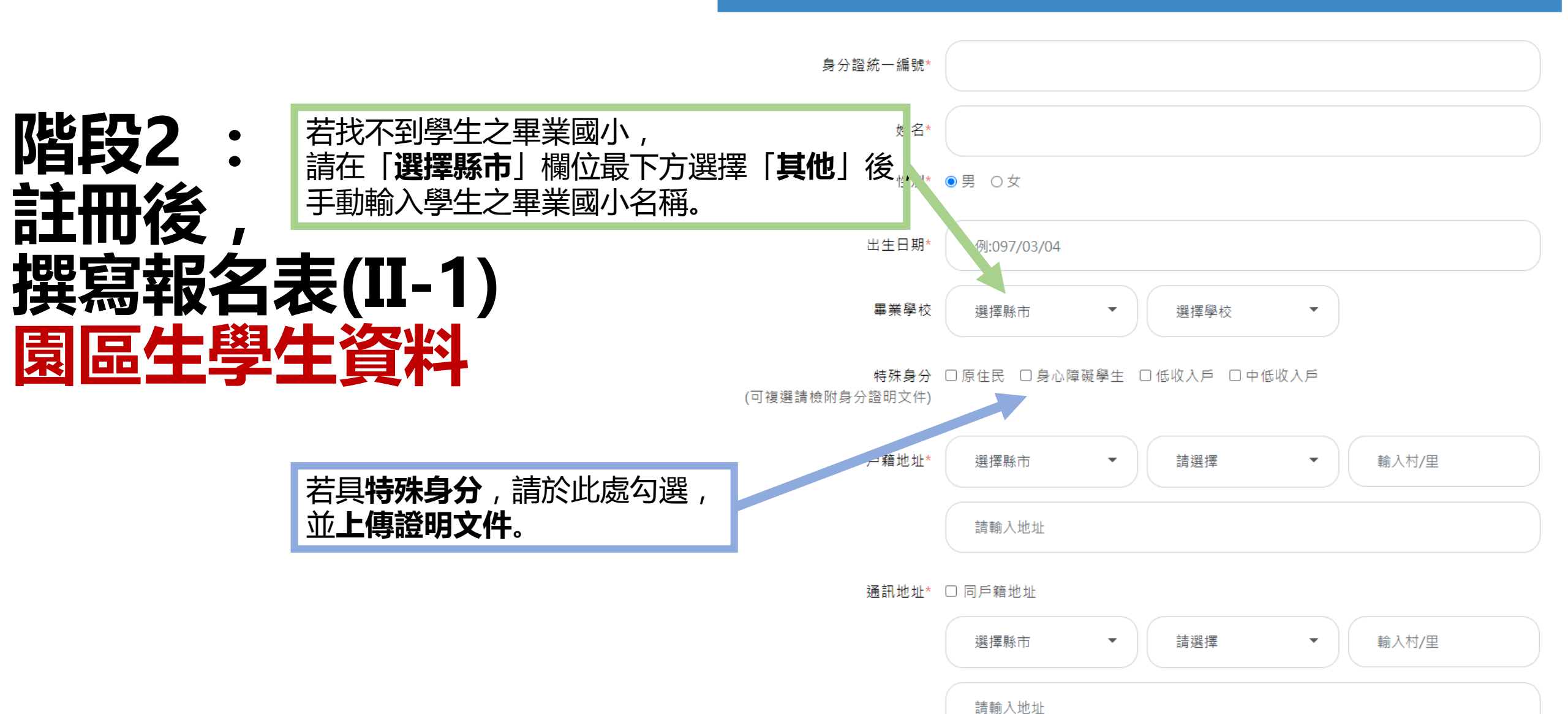

#### Step02. 學生基本資料說明

以下基本資料皆為必填欄位,請務必詳填以下表格。

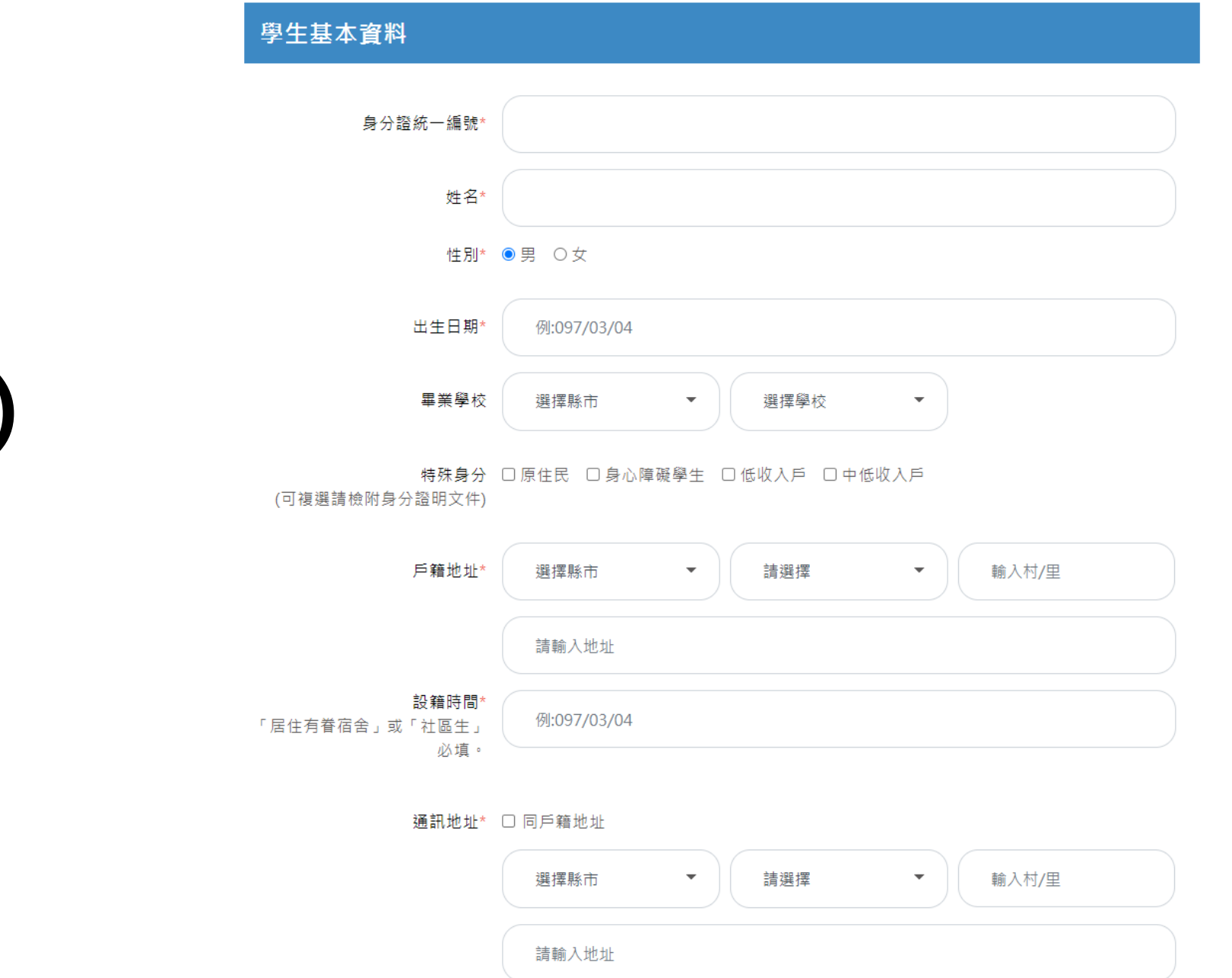

• • - 000 表(II-2) ۲B 호 日午 TTU 間 設籍時 頁 冩 

Step03. 家庭狀況資料說明

全部欄位皆為必填

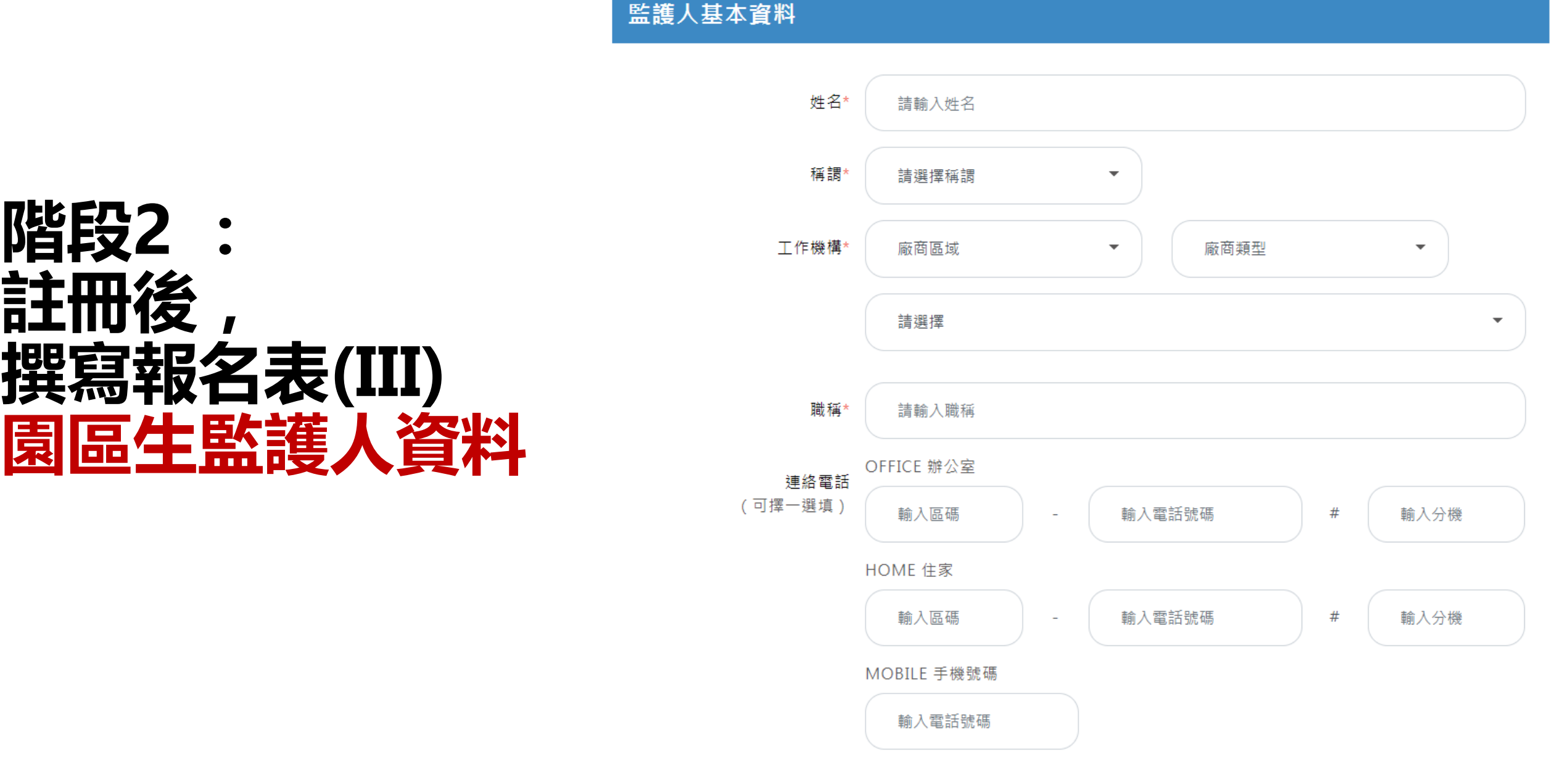

緊急聯絡人資料

家長是否為新住民 〇是 〇否

親兄弟姐妹現就讀中科實中 〇是 〇否

緊急聯絡人 〇監護人 〇其他

### 階段2 : 註冊後, 撰寫報名表(IV) 投保公保者選否

緊急聯絡人電話 〇監護人 〇其他

緊急連絡人與學生之關係 〇父子(女) 〇母子(女) 〇其他

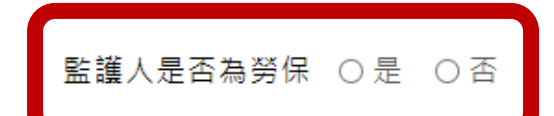

資料尚未填寫完,可點選<暫存此頁表格>按鈕,儲存尚未填寫完成的資料

資料填寫確認沒問題,請點選<下一步>按鈕,列印報名表簽名後,上傳應繳文件

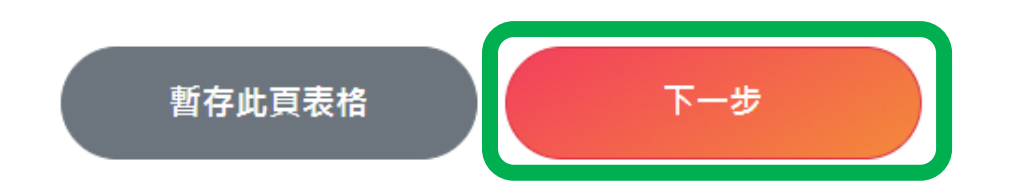

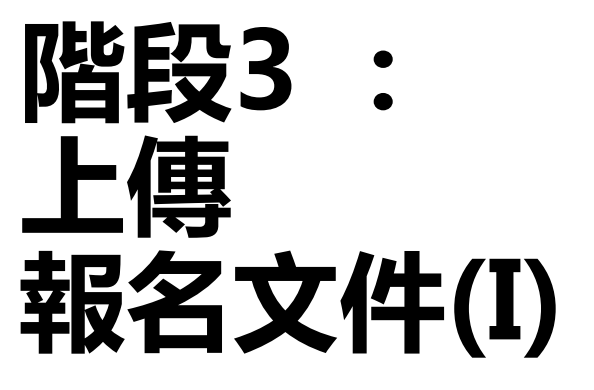

### Step01. 下載檔案,列印應繳文件

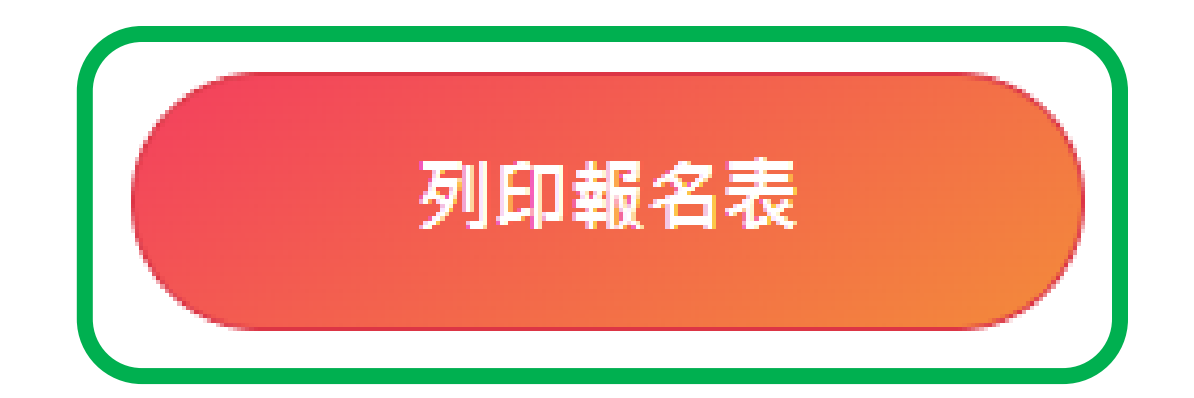

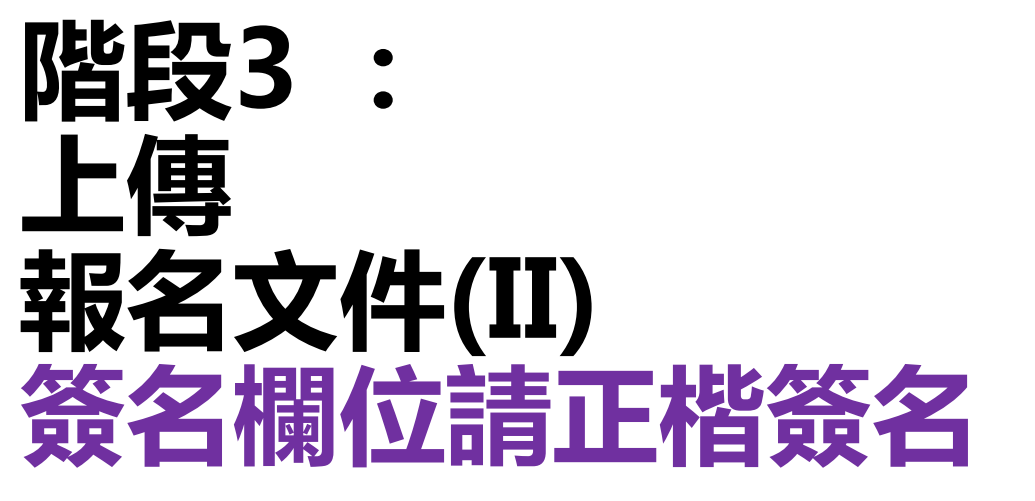

|           | □園區生                        | □ 國立中科實驗高級中學(不含兼課、代理代課老師)員工子女 |     |                                          |                |                             |              |                             |                                                                                    |  |  |
|-----------|-----------------------------|-------------------------------|-----|------------------------------------------|----------------|-----------------------------|--------------|-----------------------------|------------------------------------------------------------------------------------|--|--|
|           | (優先錄取)                      | [] 位:                         | 於匱  | 团区管理局有眷宿舍                                | 眷舍房號:          | 學生戶籍遷入                      | 日:           |                             |                                                                                    |  |  |
| 招生對象(請勾選) | ■園區生                        | ■ 1、                          | 科   | 技部暨所屬單位(丟                                | <b>頁</b> 算員額)。 |                             |              |                             |                                                                                    |  |  |
|           |                             | □戶翁                           | 設   | 在大雅區共同學區:                                | 🗆 忠義里          | □ 秀山里 □ 札                   | 黄山里          |                             |                                                                                    |  |  |
|           | □社區生                        | □户翁                           | 設   | 在西屯區共同學區:                                | □ 林厝里          |                             |              |                             |                                                                                    |  |  |
|           | 姓名                          |                               |     |                                          | 性別             | ■ 男 □                       | 女            | 出生日期                        |                                                                                    |  |  |
| 學生基本。     | 身分證<br>統一編號                 |                               |     |                                          | 畢業學校           |                             |              | 特殊身分<br>(可複選,請檢附身<br>分證明文件) | <ul> <li>▲</li> <li>原住民</li> <li>身心障礙學</li> <li>① 低收入戶</li> <li>□ 中低的入戶</li> </ul> |  |  |
| 頁料        | 户籍地址                        |                               |     |                                          |                |                             |              | 設籍時間                        |                                                                                    |  |  |
|           | 通訊地址                        |                               |     |                                          |                |                             |              |                             | •                                                                                  |  |  |
| 家庭        | 監護人                         |                               | 姓名  |                                          | 工作機構           |                             |              |                             | 職稱                                                                                 |  |  |
| 狀況        | 連絡電話                        |                               | (0) | )                                        |                | (H)                         |              | (手機)                        |                                                                                    |  |  |
| (請        | 證明文件檢核<br>青家長確認無誤後自<br>行勾選) |                               |     | 區生:<br>1.戶籍勝本。<br>2.公教人員家長在<br>3.其他證明文件。 | 藏證明。           | 社區生:<br>□ 1.學生本<br>□ 2.其他證: | 人戶籍謄本<br>明文件 | 家                           | 長簽名:                                                                               |  |  |

### 階段3: 上傳 報名文件(III) 請依類別上傳, 否則將視為資料不符

Step02. 上傳應繳文件

#### 檔案格式注意事項

- 一、園區生報名需掃描或翻拍下列證明文件後上傳至報名系統(上傳前請確認檔案是否有污損、模糊導致無法辨識之情
- 況;若無法辨識其內容,本校將通知於期限內補件完畢,否則視為報名未完成):
- (一)報名表乙份(線上填寫報名資料後,列印並簽名)。
- (二)學生本人戶籍謄本正本 或 戶口名簿。
- (三)在職證明正本 (需註明服務廠區或服務廠區地址)。
- (四)勞工投保證明或勞工投保明細正本(由網路列印之勞工投保證明,須加蓋公司章或人事用章或人力資源章,公教人員(投保公保者)免附)。
- (五)居住園區管理局有眷宿舍之報名者,須上傳設籍園區眷舍之全戶戶籍謄本正本(記事欄必需含詳細記事,不可省略)。
- (六)若學生具特殊身分(如:中低收入戶、低收入戶、身心障礙學生等...),請上傳身分證明文件;若具多重特殊身分,請 合併翻拍或掃描檔後合併上傳。
- 上述文件需於民國111年1月1日後開立。
- •
- 二、社區生報名需掃描或翻拍下列證明文件後上傳至報名系統(上傳前請確認檔案是否有污損、模糊導致無法辨識之情
- 況;若無法辨識其內容,本校將通知於期限內補件完畢,否則視為報名未完成):
- (一)報名表乙份(線上填寫報名資料後,列印並簽名)。
- (二)學生本人戶籍謄本正本(記事欄須含詳細記事,不可省略)。
- (三)若學生具特殊身分(如:中低收入戶、低收入戶、身心障礙學生等...),請上傳身分證明文件;若具多重特殊身分,請 合併翻拍或掃描檔後合併上傳。
- 上述文件需於民國111年1月1日後開立。

| 繳交文件 | 文件項目             | 文件說明                                                                                     | 上傳檔案及檔案資訊        | 預覽及刪除檔案 |
|------|------------------|------------------------------------------------------------------------------------------|------------------|---------|
| 必繳文件 | 報名表(範例)          | 請列印報名表,並於簽名欄位「正楷簽名」<br>後,以掃描或翻拍方式上傳。                                                     | 選擇檔案 a01_A7R.pdf |         |
| 必繳文件 | 戶籍謄本 (範<br>例)    | 請以掃描或翻拍方式上傳<br>園區生:學生戶口名簿 或 本人戶籍謄本正<br>本<br>社區生:學生本人戶籍謄本正本<br>園區生(優先錄取)居住有眷宿舍:全戶戶籍<br>謄本 | 選擇檔案 2.園區簿.png   |         |
| 必繳文件 | 家長在職證<br>明(範例)   | 請以掃描或翻拍方式,上傳家長111/01/01<br>後開立之在職證明正本。                                                   | 選擇檔案 3.園區明.jpg   |         |
| 必繳文件 | 家長勞保投<br>保證明(範例) | 請以掃描或翻拍方式,上傳家長111/01/01<br>後開立之勞工投保證明或勞工投保明細正本<br>(非勞保局臨櫃申請者,需加蓋公司章)。                    | 選擇檔案 4.園區細.jpg   |         |

### 謝謝您填寫國立中科實驗高級中學111年國中部招生報名表,為完成報名作 業,請再詳細閱讀下列說明

一、按下確定送出申請後,無法再修改報名表,請列印報名表並於簽名欄位正楷簽名。

二、若無法於簡章規定時間(111/2/15(週二)14:00~3/1(週二)23:59)內,於本報名網站填寫報名資料並上傳相關證 明文件,則視為報名未完成。

三、科技部中部科學園區管理局將與本校組成招生委員會,審查您提供之報名資料;審查結果另行公告於學校網 站(預計111/3/19(週六)前)。

四、經本校公告符合抽籤資格者,需至報名時所留之電子信箱**列印報名收執聯**(111/3/26(週六)抽籤當日需攜帶查 驗,否則無法親自抽籤),本校不另行個別通知。

五、如有疑問,請於上班時間撥打04-25686850#2102,會有專人為您服務。

階段3

名文件(IV)

無法再修改資料

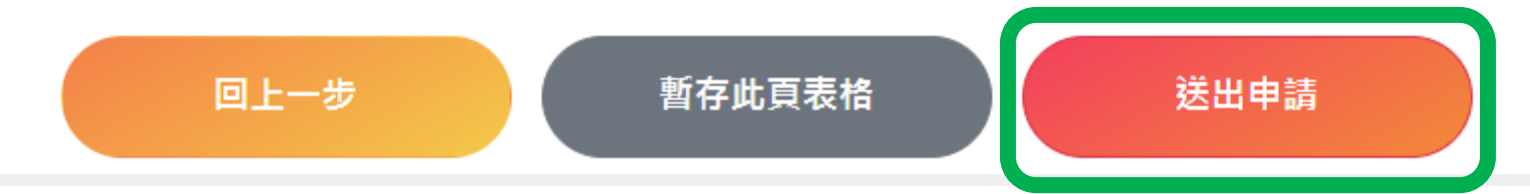

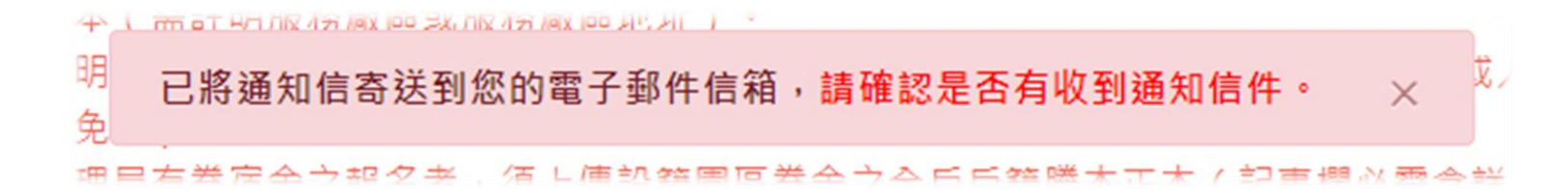

### 階段3 : 上傳 報名文件(V)

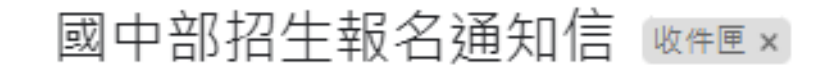

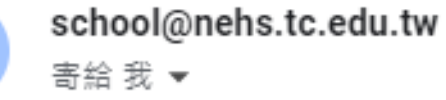

您好

本系統於2022/02/15 12:26:18(192.168.0.253)收到您的送出申請, 報名網址: http://school1.nehs.tc.edu.tw/ecampus/signIn\_load.action?tp=5 目前正在審查中

← 回覆 → 轉寄

這個會話群組裡有1封已刪除的郵件。檢視郵件或永久刪除。

÷

8

 $\leftarrow$ 

ন্দ্র

下午12:26 (0 分鐘前)

# 社區生報名說明

# 階段1:註冊Email

**詢**」輸入個人資訊後,再繼續填寫報名資料。

八、報名者上傳完證明文件,按下「送出申請」按鈕後,則無法再修改報名內容。

九、其餘事項,請參閱本校111年國中部招生簡章。

十、本報名系統之廠商單位名冊由科技部中部科學園區管理局、新竹科學園區管理局及南部科學園區管理局提供,若您的公司未出現於選單內(如:中部地區國立大專院校、與本校簽訂教育合作備忘錄之私立大專校院、臺中榮民總醫院等...),請點選「其他」再手動填入服務單位。

十一、如有疑問,請於上班時間撥打04-25686850#2102,將有專人為您服務。

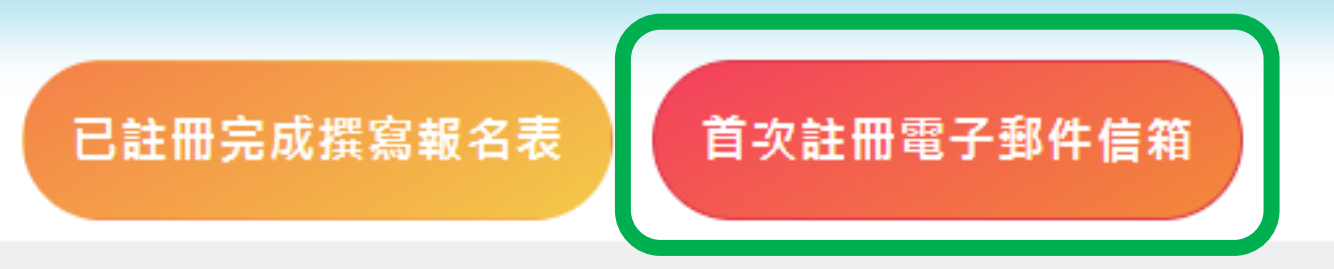

### 階段1 : 註冊Email

註冊報名系統

電子郵件\*

請輸入待認證電子郵件

學生姓名\*

請輸入學生姓名

學生身分證號\*

請輸入學生身分證號

已將驗證信寄送到您的電子郵件信箱,請於24小時內點擊信件裡的確認網址,以完成註冊的程序 ×

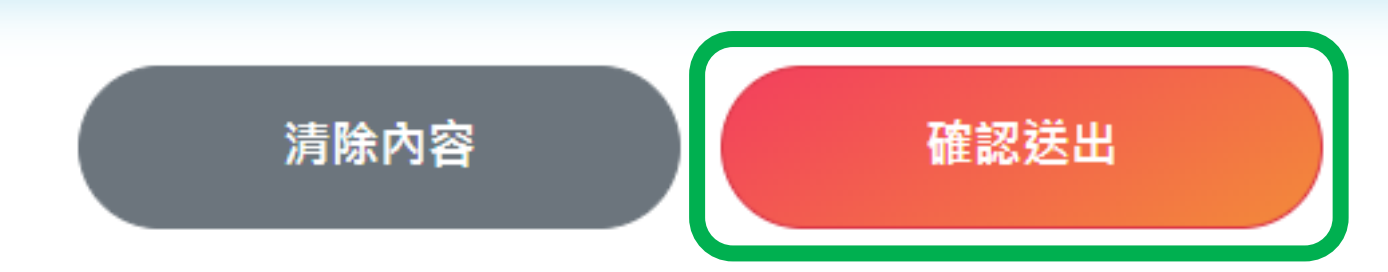

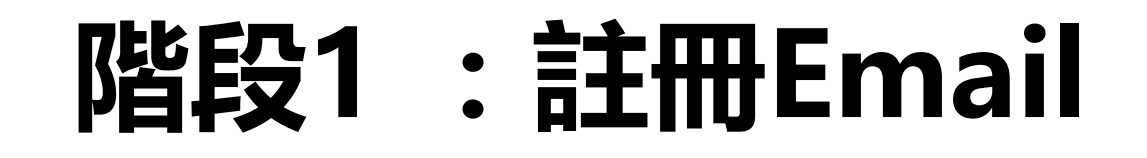

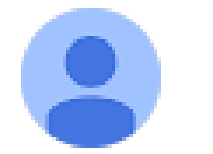

school@nehs.tc.edu.tw 寄給 我 ▼

您好

本系統於2022/02/15 08:26:18(192.168.12.1)收到您的註冊申請 請在24小時內點擊<u>確認</u>,以完成認證的程序

如無法點擊連結,請手動開啟此網址:<u>http://school1.nehs.tc.edu.tw/ecampus/signIn\_load.action?tp=</u> <u>5&uuid=50eea41d1284cca9&chk=Y</u>

上午8:26 (3 小時前) 🖌

### 階段2:註冊後,撰寫報名表

**詢**」輸入個人資訊後,再繼續填寫報名資料。

八、報名者**上傳完證明文件,按下「送出申請」按鈕後,則無法再修改報名內容**。

九、其餘事項,請參閱本校111年國中部招生簡章。

十、本報名系統之廠商單位名冊由科技部中部科學園區管理局、新竹科學園區管理局及南部科學園區管 理局提供,若您的公司未出現於選單內(如:中部地區國立大專院校、與本校簽訂教育合作備忘錄之私立大專校 院、臺中榮民總醫院等...),請點選「其他」再手動填入服務單位。

首次註冊電子郵件信箱

十一、如有疑問,請於上班時間撥打04-25686850#2102,將有專人為您服務。

已註冊完成撰寫報名表

# 階段2:註冊後,撰寫報名表

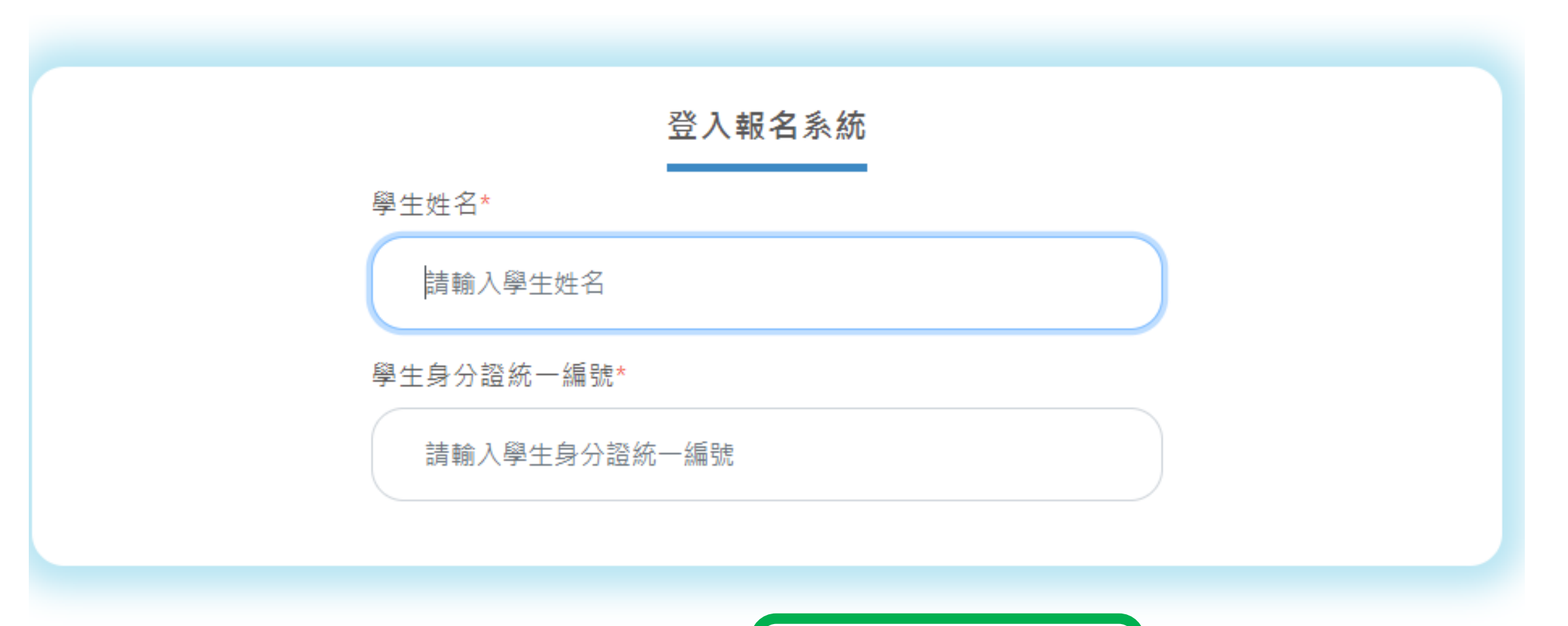

清除內容 撰寫報名表或查詢狀態

#### Step01. 勾選招生對象類別

#### 選擇招生對象類別說明

先選擇所屬身分大類: 園區生(優先錄取)、 園區生、 社區生 , 點選分類之後可看到大分類以下的資格選項, 再勾選自己符合的資格類型。如有疑問可參考招生簡章。

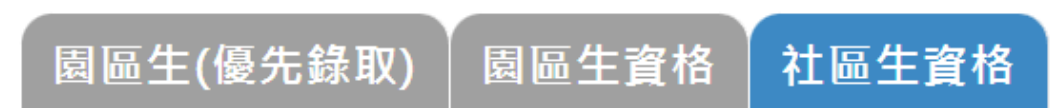

作雅區
 民國109年8月31日(含)前戶籍設在大雅區共同學區
 ・忠義里
 ・忠義里
 ・の強
 の強
 の
 の
 の
 て
 の
 で
 の
 で
 の
 で
 の
 で
 の
 に
 の
 の
 の
 の
 の
 の
 の
 の
 の
 の
 の
 の
 の
 の
 の
 の
 の
 の
 の
 の
 の
 の
 の
 の
 の
 の
 の
 の
 の
 の
 の
 の
 の
 の
 の
 の
 の
 の
 の
 の
 の
 の
 の
 の
 の
 の
 の
 の
 の
 の
 の
 の
 の
 の
 の
 の
 の
 の
 の
 の
 の
 の
 の
 の
 の
 の
 の
 の
 の
 の
 の
 の
 の
 の
 の
 の
 の
 の
 の
 の
 の
 の
 の
 の
 の
 の
 の
 の
 の
 の
 の
 の
 の
 の
 の
 の
 の
 の
 の
 の
 の
 の
 の
 の
 の
 の
 の
 の
 の
 の
 の
 の
 の
 の
 の
 の
 の
 の
 の
 の
 の
 の
 の
 の
 の
 の
 の
 の
 の
 の
 の
 の
 の
 の
 の
 の
 の
 の
 の
 の
 の
 の
 の
 の
 の
 の
 の
 の
 の
 の
 の
 の
 の
 の
 の
 の
 の
 の
 の
 の
 の
 の
 の
 の
 の
 の
 の
 の
 の
 の
 の
 の
 の
 の
 の
 の
 の
 の
 の
 の
 の
 の
 の
 の
 の
 の
 の
 の
 の
 の
 の
 の
 の
 の
 の
 の
 の
 の
 の
 の
 の
 の
 の
 の
 の
 の
 の
 の
 の
 の
 の
 の
 の
 の
 の
 の
 の
 の
 の
 の
 の
 の
 の
 の
 の
 の
 の
 の
 の
 の
 の
 の
 の
 の
 の
 の
 の
 の
 の
 の
 の
 の
 の
 の
 の
 の
 の
 の
 の
 の
 の
 の
 の
 の
 の
 の
 の
 の
 の
 の
 の
 の
 の
 の
 の
 の
 の
 の
 の
 の
 の
 の
 の
 の
 の
 の
 の
 の
 の
 の
 の
 の
 の
 の
 の
 の
 の
 の
 の
 の
 の
 の
 の
 の
 の
 の
 の
 の
 の
 の
 の
 の
 の
 の
 の
 の
 の
 の
 の
 の
 の
 の
 の
 の

#### 社區生資格:證明文件檢核

\* 民國111年01月01日後開立之下列資料(需附註之內容請參閱簡章):

\* 學生本人戶籍謄本正本,記事欄需含詳細記事

#### Step02. 學生基本資料說明

以下基本資料皆為必填欄位,請務必詳填以下表格。

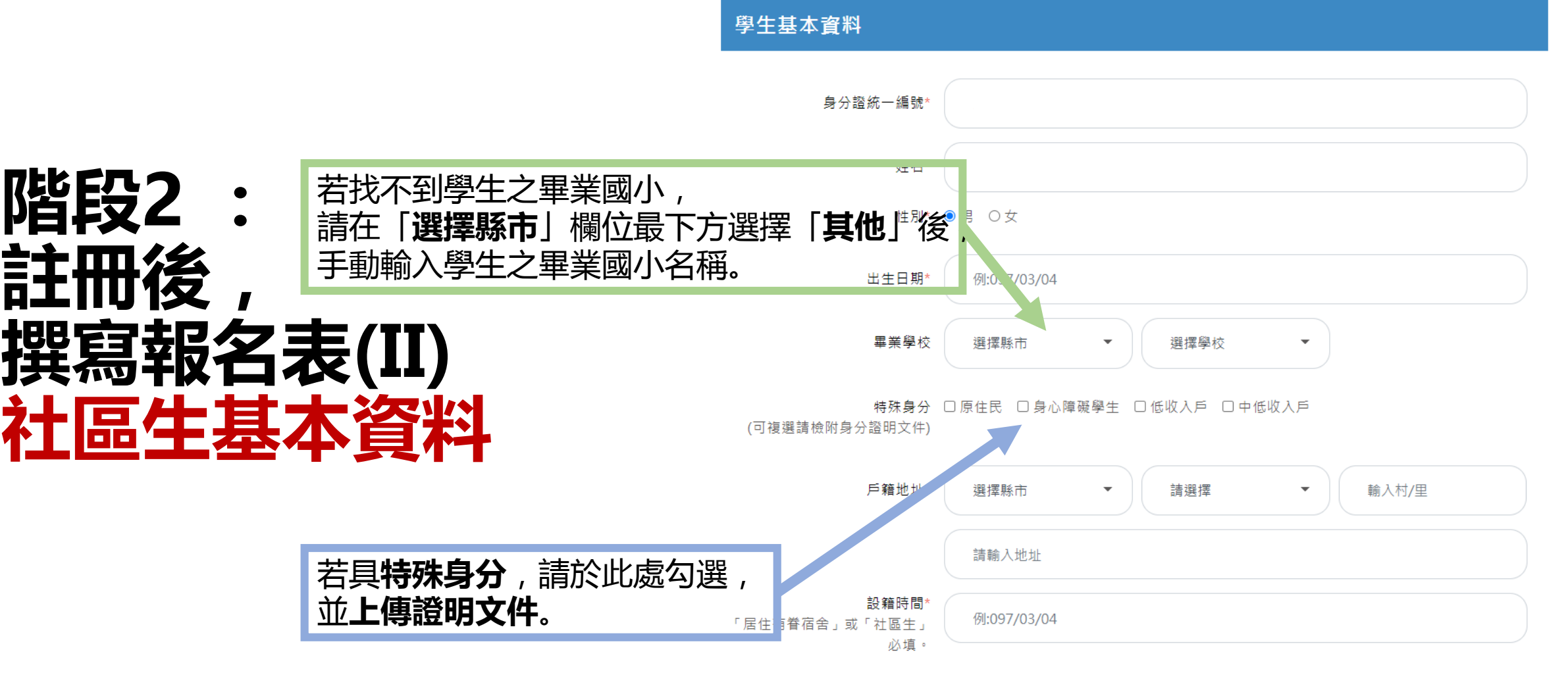

通訊地址\* 🗆 同戶籍地址

| 選擇縣市  | ▼請選擇 | ▼ 輸入村/里 |  |
|-------|------|---------|--|
| 請輸入地址 |      |         |  |

Step03. 家庭狀況資料說明

全部欄位皆為必填

### 階段2 : 註冊後, 撰寫報名表(III) 社區生監護人資料

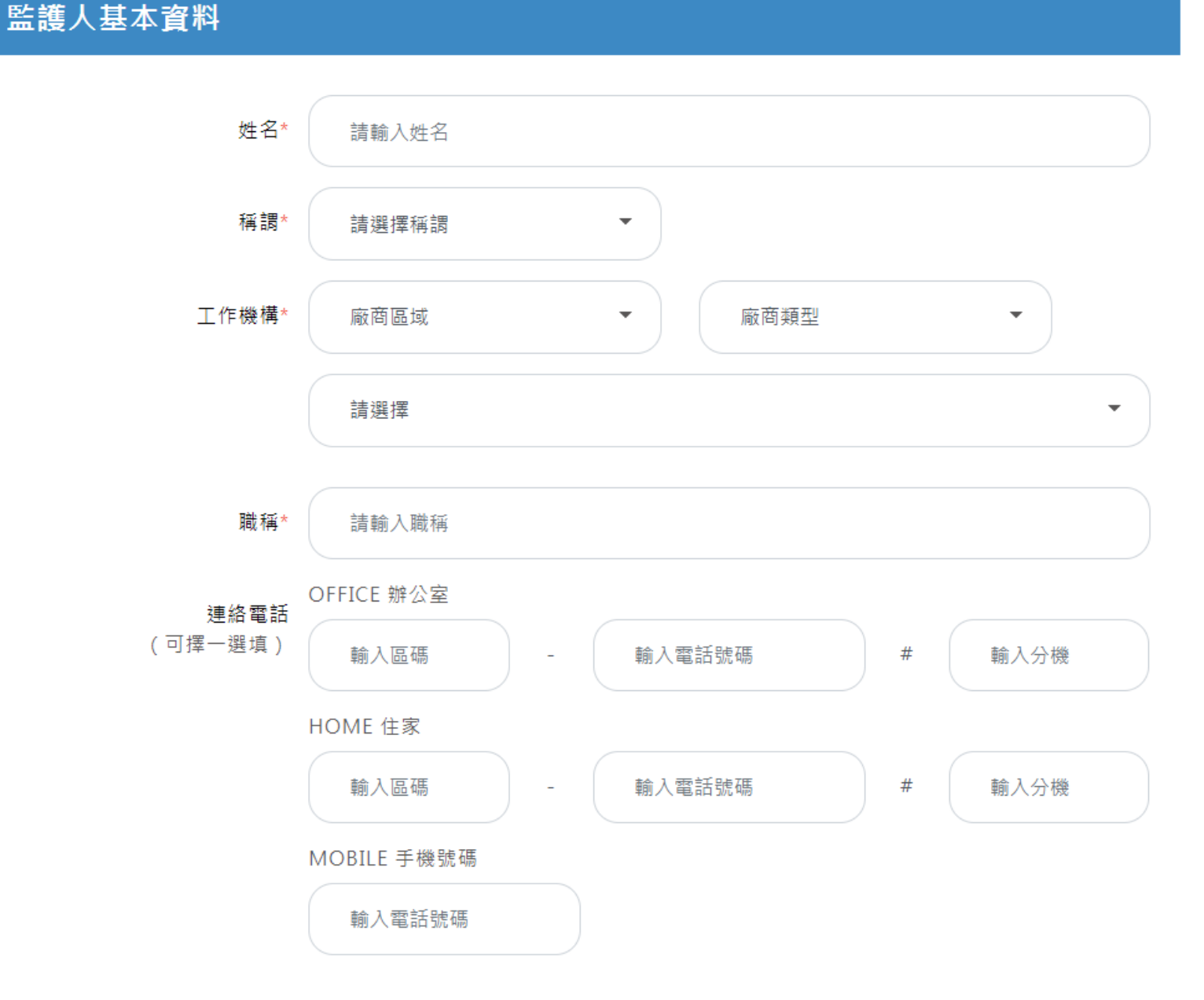

緊急聯絡人資料

家長是否為新住民 〇是 〇否

親兄弟姐妹現就讀中科實中 〇是 〇否

緊急聯絡人 〇監護人 〇其他

緊急聯絡人電話 〇監護人 〇其他

緊急連絡人與學生之關係 〇父子(女) 〇母子(女) 〇其他

資料尚未填寫完,可點選<暫存此頁表格>按鈕,儲存尚未填寫完成的資料

資料填寫確認沒問題,請點選<下一步>按鈕,列印報名表簽名後,上傳應繳文件

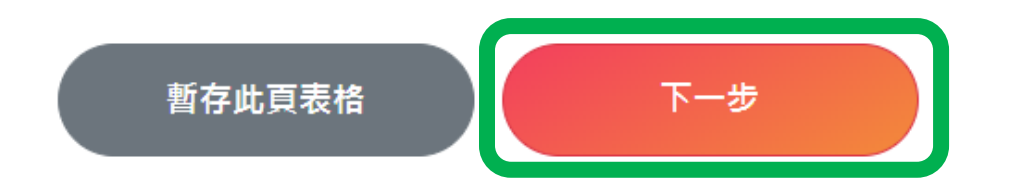

### 階段2: 註冊後, 撰寫報名表(IV)

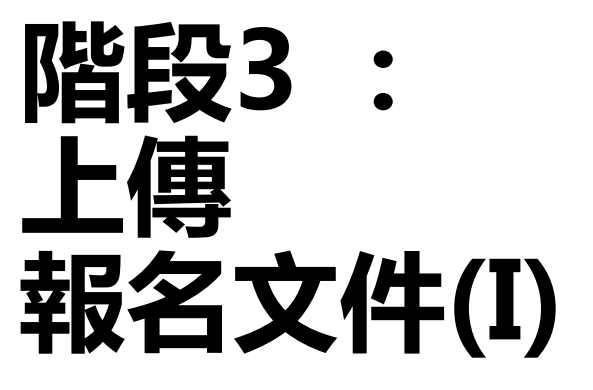

### Step01. 下載檔案,列印應繳文件

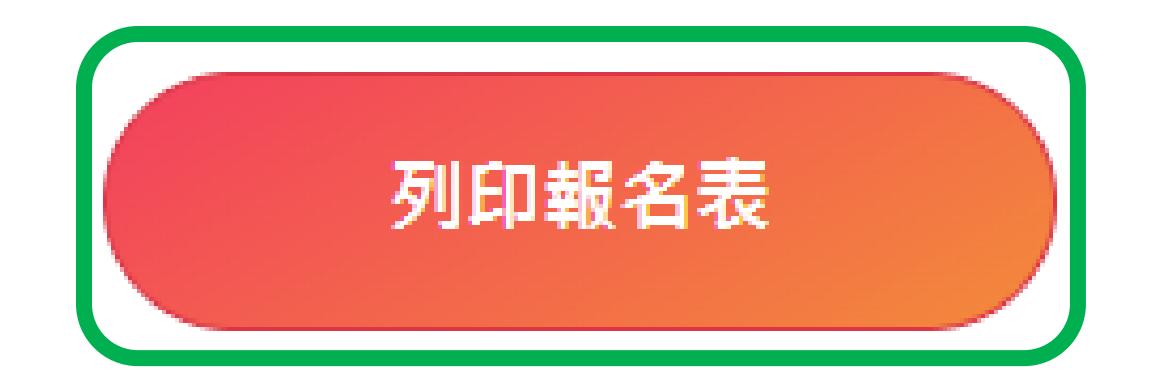

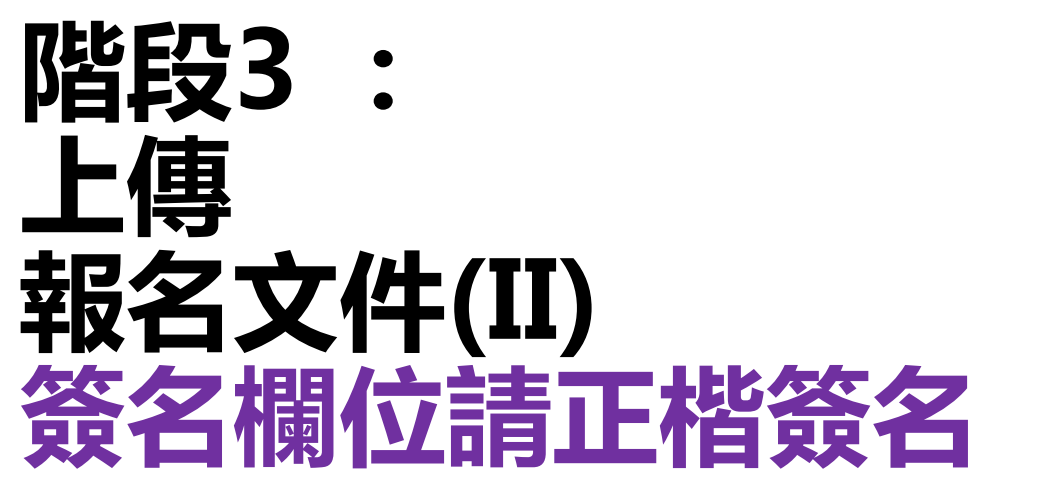

| 本表        | <u>國</u><br>請於線上填           | 立 「<br>[高報/                   | 中科*<br><sup>名資料後</sup>                                             | <b>霣 驗 高 級</b><br><sup>後列印並簽名</sup>          | と中學11]<br>,且需上傳至                             | 【年度國<br>本校報名網         | 中部招生                   | 主【報名]                    | 資料             | 表】     |                                     |  |
|-----------|-----------------------------|-------------------------------|--------------------------------------------------------------------|----------------------------------------------|----------------------------------------------|-----------------------|------------------------|--------------------------|----------------|--------|-------------------------------------|--|
|           |                             |                               |                                                                    |                                              |                                              |                       | 報名                     | 序號: 11                   | 10003          |        |                                     |  |
|           | □園區生                        | □ 國立中科實驗高級中學(不含兼課、代理代課老師)員工子女 |                                                                    |                                              |                                              |                       |                        |                          |                |        |                                     |  |
|           | (優先錄取)                      | [] 位                          | 於園區                                                                | 管理局有眷宿舍                                      | ▶ 眷舍房號:                                      | 學生戶氣                  | 音遷入日:                  |                          |                |        |                                     |  |
| 招生對象(請勾選) | □闔區生                        |                               |                                                                    |                                              |                                              |                       |                        |                          |                |        |                                     |  |
|           | <b>杜</b> 區生                 | ¢۹∟<br>¢۹                     | ·<br>·<br>·<br>·<br>·<br>·<br>·<br>·<br>·<br>·<br>·<br>·<br>·<br>· | .雅區共同學區<br>)屯區共同學區                           | <ul> <li>: □ 忠義里</li> <li>: ■ 林厝里</li> </ul> | □ 秀山里                 | □ 横山里                  | _                        |                |        |                                     |  |
|           | 姓名                          |                               |                                                                    |                                              | 性別                                           | <b>■</b> }            | 男 □ 女                  | 出生日非                     | 阴              |        |                                     |  |
| 學生基本音     | 身分證<br>統一編號                 |                               |                                                                    |                                              | 畢業學校                                         |                       |                        | 特殊身分<br>(可複選,請相<br>分證明文化 | ►<br>贪附身<br>牛) |        | 無<br>原住民<br>身心障礙學生<br>低收入戶<br>中低收入戶 |  |
| 料         | 戶籍地址                        |                               |                                                                    |                                              |                                              |                       |                        | 設籍時間                     | 5              |        |                                     |  |
|           | 通訊地址                        |                               |                                                                    |                                              |                                              |                       |                        |                          |                |        |                                     |  |
| 家庭        | 監護人                         |                               | 姓<br>名                                                             |                                              | 工作機構                                         |                       |                        |                          | 職稱             | i<br>i |                                     |  |
| 狀況        | 連絡電話                        |                               | (0)                                                                |                                              |                                              | (H)                   |                        | (手機)                     |                |        |                                     |  |
| (靖        | 證明文件檢核<br>青家長確認無誤後自<br>行勾選) |                               | 園區生<br>1. /<br>2. %<br>3. %<br>4. ↓                                | :<br>≤ 藉勝本。<br>家長在職證明。<br>家長勞保投保證<br>其他證明文件。 | と明 。                                         | 社區生<br>□ 1.學<br>□ 2.其 | :<br>:生本人戶籍謄<br>:他證明文件 | <b>م</b>                 | 家長翁            | §名:    |                                     |  |
|           | 注意事項                        |                               | <ol> <li>1. 若上</li> <li>2. 各項</li> </ol>                           | 傳之資料經檢:<br>訊息,皆於本:                           | 舉有不符事實未<br>校網站公告,不                           | 皆,除取消報<br>下另行以書面      | 名資格外,亦謂<br>或電話通知,前     | 8負相關法律責任<br>青隨時注意最新3     | 壬。<br>凡息。      |        |                                     |  |

階段3 上傳 報名文件(III) 需

Step02. 上傳應繳文件

#### 檔案格式注意事項

- 一、圜區生報名需掃描或翻拍下列證明文件後上傳至報名系統(上傳前請確認檔案是否有污損、模糊導致無法辨識之情 沉;若無法辨識其內容,本校將通知於期限內補件完畢,否則視為報名未完成):
- (一)報名表乙份(線上填寫報名資料後,列印並簽名)。
- (二)學生本人戶籍謄本正本 或 戶口名簿。
- (三)在職證明正本(需註明服務廠區或服務廠區地址)。
- (四)勞工投保證明 或 勞工投保明細正本(由網路列印之勞工投保證明,須加蓋公司章或人事用章或人力資源章,公教人 員(投保公保者)免附)。
- (五)居住園區管理局有眷宿舍之報名者,須上傳設籍園區眷舍之全戶戶籍謄本正本(記事欄必需含詳細記事,不可省 略)。
- (六)若學生具特殊身分(如:中低收入戶、低收入戶、身心障礙學生等...),請上傳身分證明文件;若具多重特殊身分,請 合併翻拍或掃描檔後合併上傳。
- 上述文件需於民國111年1月1日後開立。
- 二、社區生報名需掃描或翻拍下列證明文件後上傳至報名系統(上傳前請確認檔案是否有污損、模糊導致無法辨識之情 況;若無法辨識其內容,本校將通知於期限內補件完畢,否則視為報名未完成):
- (一)報名表乙份(線上填寫報名資料後,列印並簽名)。
- (二)學生本人戶籍謄本正本(記事欄須含詳細記事,不可省略)。
- 學生全戶戶戶籍階本正本(三)若學生具特殊身分(如:中低收入戶、低收入戶、身心障礙學生等...),請上傳身分證明文件;若具多重特殊身分,請

| 繳交文件 | 文件項目          | 文件說明                                                                                                    | 上傳檔案及檔案資訊   |
|------|---------------|----------------------------------------------------------------------------------------------------|-------------|
| 必繳文件 | 報名表(範<br>例)   | 請自行下載並列印報名表,於簽名欄位「正楷簽名」後,以掃描或翻<br>拍(圖片檔)方式上傳。                                                                                                    | 選擇檔案 未選何檔案  |
| 必繳文件 | 戶籍謄本<br>(範例)  | 請以掃描或翻拍(圖片檔)方式上傳。 園區生:學生戶口名簿 或 本人<br>戶籍謄本正本 。 社區生:學生本人戶籍謄本正本。 園區生(優先錄<br>取)居住有眷宿舍:全戶戶籍謄本。                                                                                  | 選擇檔案 未選…何檔案 |
| 必繳文件 | 證明文件<br>(社區生) | 自有住宅:房屋建物所有權狀 或 房屋稅單,且房屋建物所有權人為<br>學生直系親屬或法定監護人。 非自有住宅:(一)法院公證之房屋租賃<br>契約,且簽約人為學生直系親屬或法定監護人。(二)室內電話費 或<br>其他帳單收據,收據之帳單用戶名稱或繳款義務人需為新生直系親屬<br>或法定監護人,且帳單地址需與戶口名簿上地址相同。(以上擇一) | 選擇檔案 未選…何檔案 |

### 階段3: 上傳 報名文件(IV) 需 居住事實證明之文件

#### Step02. 上傳應繳文件

#### 檔案格式注意事項

- 一、園區生報名需掃描或翻拍下列證明文件後上傳至報名系統(上傳前請確認檔案是否有污損、模糊導致無法辨識之情況;若無法辨識其內容,本校將通知於期限內補件完畢,否則視為報名未完成):
- (一)報名表乙份(線上填寫報名資料後,列印並簽名)。
- (二)學生本人戶籍謄本正本 或 戶口名簿。
- (三)在職證明正本 (需註明服務廠區或服務廠區地址)。
- (四)勞工投保證明 或 勞工投保明細正本(由網路列印之勞工投保證明,須加蓋公司章或人事用章或人力資源章,公教人員(投保公保者)免附)。
- (五)居住園區管理局有眷宿舍之報名者,須上傳設籍園區眷舍之全戶戶籍謄本正本(記事欄必需含詳細記事,不可省略)。
- (六)若學生具特殊身分(如:中低收入戶、低收入戶、身心障礙學生等...),請上傳身分證明文件;若具多重特殊身分,請 合併翻拍或掃描檔後合併上傳。
- 上述文件需於民國111年1月1日後開立。
- 二、社區生報名需掃描或翻拍下列證明文件後上傳至報名系統(上傳前請確認檔案是否有污損、模糊導致無法辨識之情況;若無法辨識其內容,本校將通知於期限內補件完畢,否則視為報名未完成):
- (一)報名表乙份(線上填寫報名資料後,列印並簽名)。
- (二)學生本人戶籍謄本正本(記事欄須含詳細記事,不可省略)。
- (三)若學生具特殊身分(如:中低收入戶、低收入戶、身心障礙學生等...),請上傳身分證明文件;若具多重特殊身分,請 合併翻拍或掃描檔後合併上傳。
- 上述文件需於民國111年1月1日後開立。

| 繳交文件 | 文件項目          | 文件說明                                                                                                    | 上傳檔案及檔案資訊   |
|------|---------------|----------------------------------------------------------------------------------------------------|-------------|
| 必繳文件 | 報名表(範<br>例)   | 請自行下載並列印報名表,於簽名欄位「正楷簽名」後,以掃描或翻<br>拍(圖片檔)方式上傳。                                                                                                    | 選擇檔案 未選何檔案  |
| 必繳文件 | 戶籍謄本<br>(範例)  | 請以掃描或翻拍(圖片檔)方式上傳。 園區生:學生戶口名簿 或 本人<br>戶籍謄本正本 。 社區生:學生本人戶籍謄本正本。 園區生(優先錄<br>取)居住有眷宿舍:全戶戶籍謄本。                                                                                  | 選擇檔案 未選何檔案  |
| 必繳文件 | 證明文件<br>(社區生) | 自有住宅:房屋建物所有權狀 或 房屋稅單,且房屋建物所有權人為<br>學生直系親屬或法定監護人。 非自有住宅:(一)法院公證之房屋租賃<br>契約,且簽約人為學生直系親屬或法定監護人。(二)室內電話費 或<br>其他帳單收據,收據之帳單用戶名稱或繳款義務人需為新生直系親屬<br>或法定監護人,且帳單地址需與戶口名簿上地址相同。(以上擇一) | 選擇檔案 未選…何檔案 |

### 謝謝您填寫國立中科實驗高級中學111年國中部招生報名表,為完成報名作 業,請再詳細閱讀下列說明

一、按下確定送出申請後,無法再修改報名表,請列印報名表並於簽名欄位正楷簽名。

二、若無法於簡章規定時間(111/2/15(週二)14:00~3/1(週二)23:59)內,於本報名網站填寫報名資料並上傳相關證 明文件,則視為報名未完成。

三、科技部中部科學園區管理局將與本校組成招生委員會,審查您提供之報名資料;審查結果另行公告於學校網 站(預計111/3/19(週六)前)。

四、經本校公告符合抽籤資格者,需至報名時所留之電子信箱**列印報名收執聯**(111/3/26(週六)抽籤當日需攜帶查 驗,否則無法親自抽籤),本校不另行個別通知。

五、如有疑問,請於上班時間撥打04-25686850#2102,會有專人為您服務。

階段3

名文件(V)

無法再修改資料

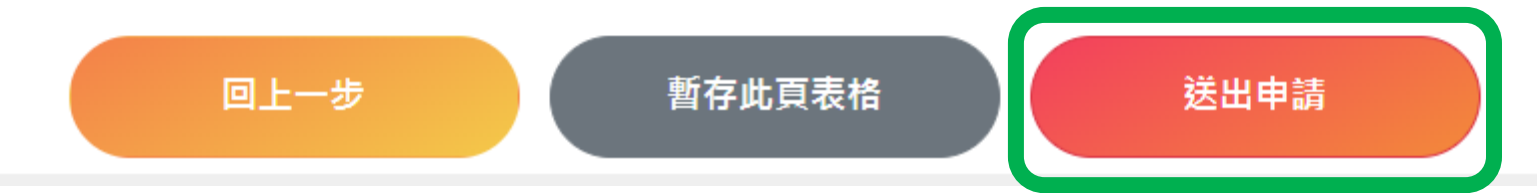

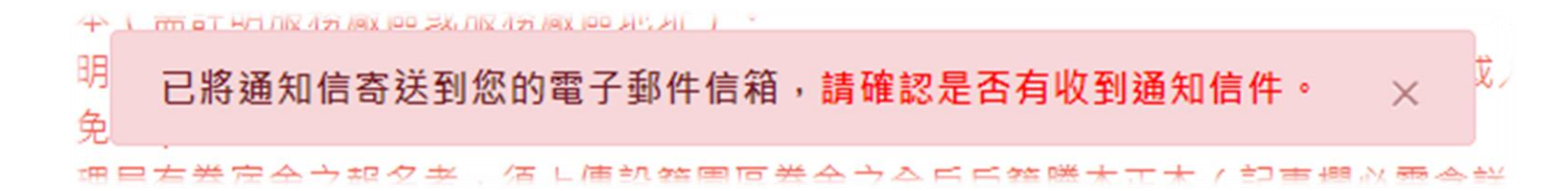

### 階段3 : 上傳 報名文件(VI)

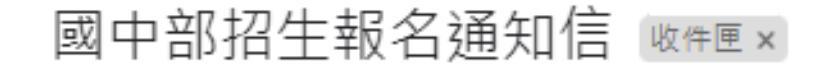

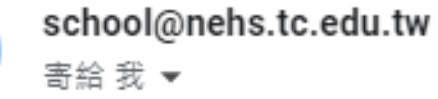

您好

本系統於2022/02/15 12:26:18(192.168.0.253)收到您的送出申請, 報名網址: <u>http://school1.nehs.tc.edu.tw/ecampus/signIn\_load.action?tp=5</u> 目前正在審查中 8

 $\leftarrow$ 

ন্দ্র

下午12:26 (0 分鐘前)

Ø

÷

← 回覆
→ 轉寄

這個會話群組裡有1封已刪除的郵件。 檢視郵件或永久刪除。